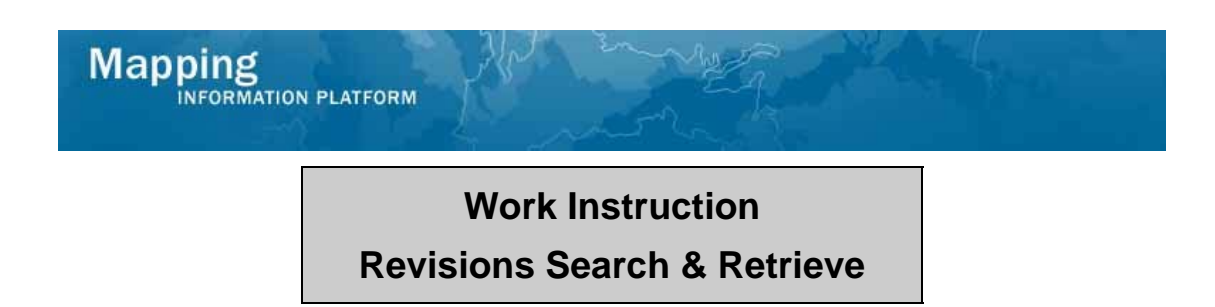

## Purpose

The purpose of this work instruction is to outline the process to search and retrieve Revisions data stored in the MIP.

## Prerequisites

• Revisions data was uploaded to the MIP

## Navigation Via Menu Path Log in to the MIP → Tools & Links OR Workbench and Click Search & Retrieve Data

## Work Steps

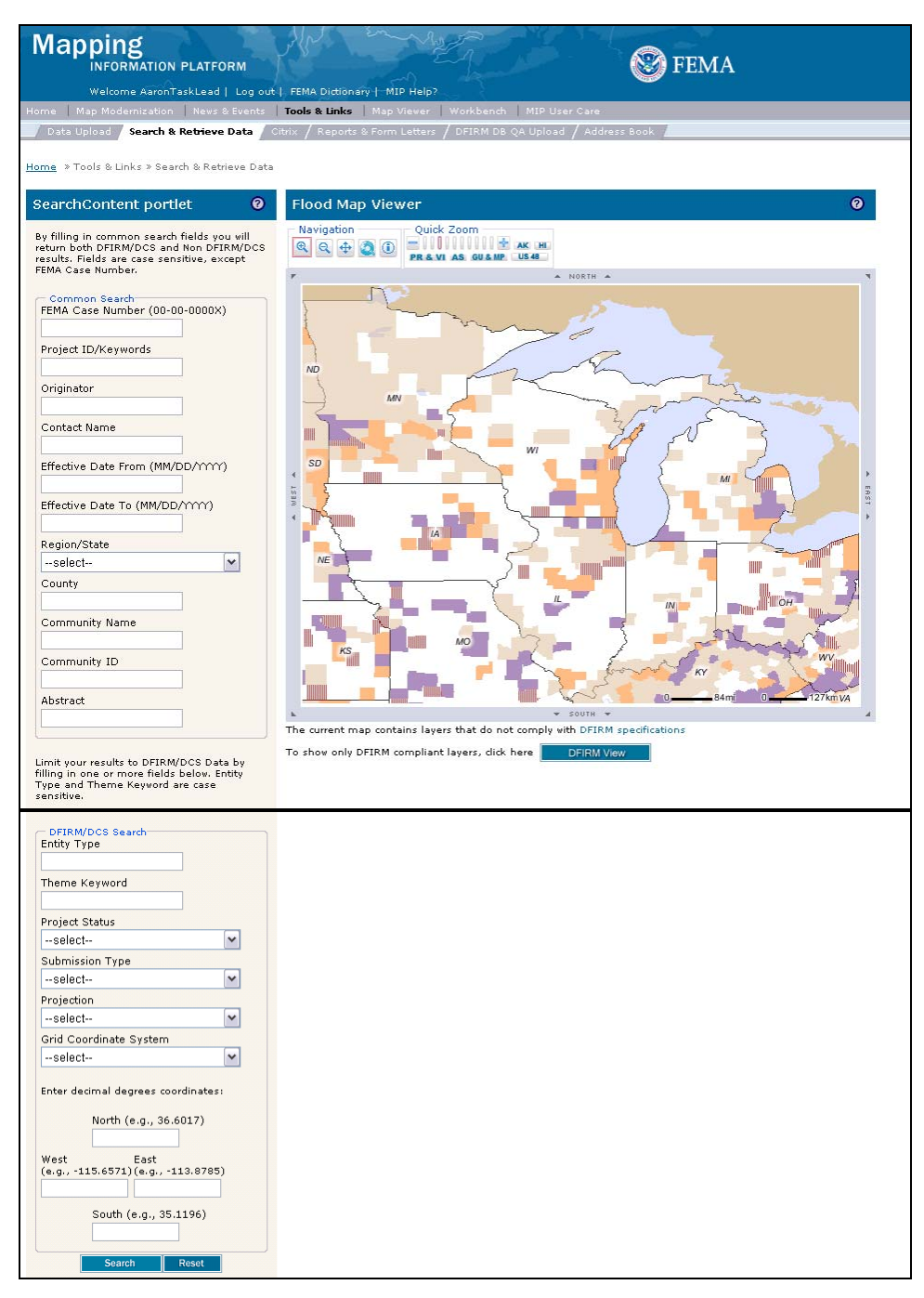

1. Click the ? to open a new window with help text on the SearchContent portlet

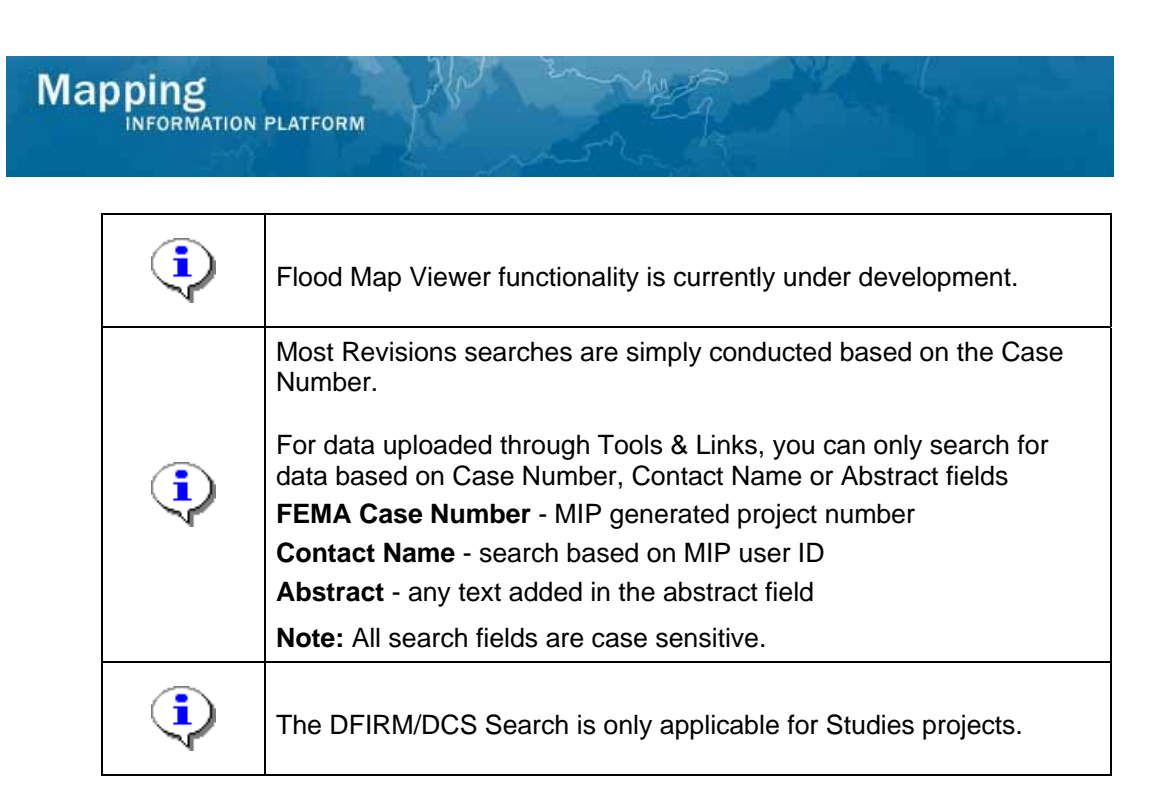

- 2. Click to enter the FEMA Case Number
- 3. Click on: Search

| Мар             | Dping<br>INFORMATION        | PLATFORM                             | MIP Help?         |                            | Sector Fema |
|-----------------|-----------------------------|--------------------------------------|-------------------|----------------------------|-------------|
| Home   N        | 1ap Modernization           | News & Events   Tools & Links   1    | Map Viewer   Wor  | kbench   MIP User Care     |             |
| / Data U        | ipload / Search &           | Retrieve Data / Citrix / Reports & F | Form Letters / DF | IRM DB QA Upload / Addre   | ss Book 🥻   |
| Search<br>Searc | Content portl<br>h Results: | et                                   |                   |                            | 0           |
| Link            | FEMA Case<br>Number         | Title/LOMC Type                      |                   | Publication/Effective Date |             |
| Link            | 09-05-0009P                 | FinalDeterm                          | N/A               |                            |             |
| Link            | 09-05-0009P                 | ModelingHydraulics                   | N/A               |                            |             |
| Start           | New Search                  |                                      |                   |                            |             |

4. Click Link to view a file

| Mapping                                                                                                 |                                                                                  |
|----------------------------------------------------------------------------------------------------|----------------------------------------------------------------------------------|
| INFORMATION PLATFORM                                                                                    | <b>PEWIA</b>                                                                     |
| Welcome AaronTaskLead   Log out   FEMA Dic                                                              | tionary   MIP Help?                                                              |
| me   Map Modernization   News & Events   <b>Tools &amp; Li</b>                                          | nks   Map Viewer   Workbench   MIP User Care                                     |
| Data Upload Search & Retrieve Data / Citrix / Rep                                                       | ports & Form Letters / DFIRM DB QA Upload / Address Book                         |
| me »Tools & Links » Search & Retrieve Data                                                              |                                                                                  |
| * 10013 @ Links * Search @ Kedreve Data                                                                 |                                                                                  |
| earchContent portlet                                                                                    |                                                                                  |
|                                                                                                    |                                                                                  |
| Start Now Search Deturn to Desuite                                                                      |                                                                                  |
| Start New Search Return to Results                                                                      |                                                                                  |
| Nata Filos                                                                                              |                                                                                  |
| bata mes.                                                                                               |                                                                                  |
| delay in retrieval time. Please contact MIP Help by eithe<br>EMA-MAP if you encounter any difficulties. | er emailing <u>miphelp@mapmodteam.com</u> or by placing a telephone call to 877- |
| File Name                                                                                               | Download URL (Download All Files)                                                |
| Becketts+Run+Final+Model%2Ffinal.f01                                                                    | Becketts+Run+Final+Model%2Ffinal.f01                                             |
| Becketts+Run+Final+Model%2Ffinal.g01                                                                    | Becketts+Run+Final+Model%2Ffinal.g01                                             |
| Becketts+Run+Final+Model%2Ffinal.001                                                                    | Becketts+Run+Final+Model%2Ffinal.001                                             |
| Becketts+Run+Final+Model%2Ffinal.p01                                                                    | Becketts+Run+Final+Model%2Ffinal.p01                                             |
| Becketts+Run+Final+Model%2Ffinal.prj                                                                    | Becketts+Run+Final+Model%2Ffinal.prj                                             |
| Metadata:                                                                                               |                                                                                  |
| idinfo                                                                                                  |                                                                                  |
| case:                                                                                                   |                                                                                  |
| 09-05-0009P                                                                                             |                                                                                  |
| title:                                                                                                  |                                                                                  |
| ModelingHydraulics                                                                                      |                                                                                  |
| Becketts Rup HEC-RAS from BEE 799 to                                                                    | BFE 814 and from approximately 220 feet upstream of Coldwater Road to            |
| iust upstream of the Abandoned Railroad                                                                 | d Bridge.                                                                        |
| accconst:                                                                                               |                                                                                  |
| None                                                                                                    |                                                                                  |
| progress:                                                                                               |                                                                                  |
| Completed                                                                                               |                                                                                  |
| placekey:                                                                                               |                                                                                  |
| pidcokoy.                                                                                               |                                                                                  |
| FEMA CID 180003                                                                                         |                                                                                  |

- 5. Click the Download URL to download to open or save the file
- **6.** Click the Download All Files link to download all files in a zipped folder.
  - Click on: Return to Results

7.

Mapping INFORMATION PLATFORM

|                        | Welcome AaronTa                                                    | skieed Lilog out Li FEMA Dictioneru  | HMTD Halp2                                |        |
|------------------------|--------------------------------------------------------------------|--------------------------------------|-------------------------------------------|--------|
| me   M                 | ap Modernization                                                   | News & Events   Tools & Links   1    | Map Viewer   Workbench   MIP User Care    |        |
| Data U                 | pload Search & F                                                   | Retrieve Data / Citrix / Reports & F | orm Letters / DFIRM DB QA Upload / Addres | s Book |
| me »To                 | ools & Links » Searc                                               | h & Retrieve Data                    |                                           |        |
|                        |                                                                    |                                      |                                           |        |
|                        |                                                                    |                                      |                                           |        |
| opreb                  | Contant north                                                      |                                      |                                           | 0      |
| earch                  | Content portle                                                     | rt                                   |                                           | 0      |
| earch<br>earcl         | Content portle<br>1 Results:                                       | żt                                   |                                           | 0      |
| earch<br>earcl         | Content portle<br>h Results:                                       | zt                                   |                                           | 0      |
| earch<br>earc          | Content portle<br>h Results:<br>FEMA Case<br>Number                | st<br>Title/LOMC Type                | Publication/Effective Date                | 0      |
| earch<br>earcl<br>Link | Content portle<br>h Results:<br>FEMA Case<br>Number<br>09-05-0009P | t<br>Title/LOMC Type<br>FinalDeterm  | Publication/Effective Date                | 0      |

- 8. Click on:
- Start New Search

| Results                                            |
|----------------------------------------------------|
| The process to search and retrieve data was shown. |

Last updated: March 2009